## McAfee Internet Security Setup For I'm InTouch

1. Click on the **McAfee Security Center** to open the program. Click on **Virus Scan**.

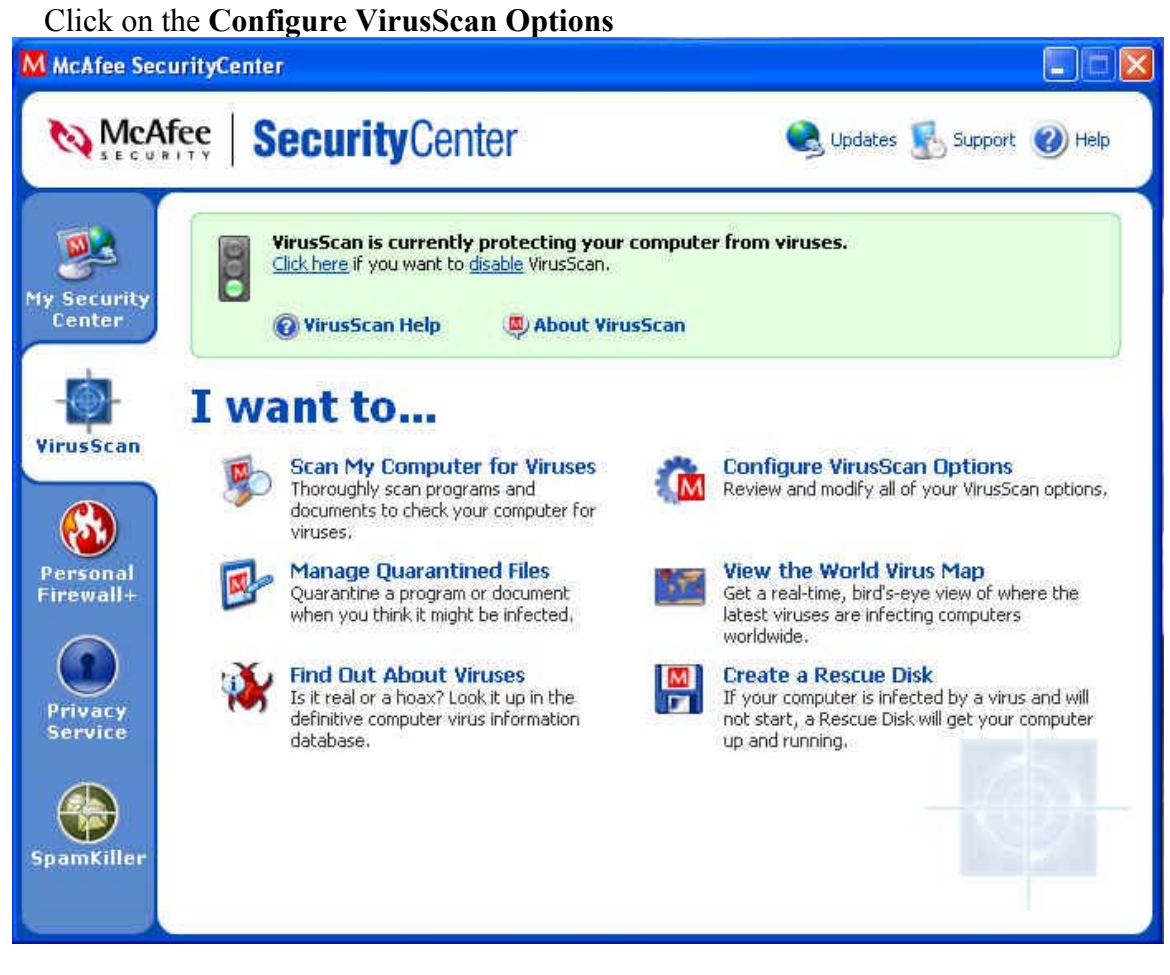

2. Click the **Advanced** button on the Active Shield option.

| McAfee VirusS                                                   | ican - Options                                                                                                    |        |
|-----------------------------------------------------------------|----------------------------------------------------------------------------------------------------|--------|
|                                                                 | e VirusScan @                                                                                                    | ) Help |
| ActiveShield                                                    | Virus Map Reporting Scheduled Scan                                                                                                    |        |
| Windows Star                                                    | t                                                                                                    | 2      |
| Start <u>Activ</u><br>Specify if y<br>Scan e-ma<br>Specify if y | eShield when Windows starts (recommended)<br>rou want to be protected when starting your computer<br>nil and attachments<br>rou want to be protected when using e-mail programs |        |
| Scan inbour<br>Specify if y<br>instant mes                      | und instant message attachments<br>ou want to be protected when opening attachments using<br>saging programs                                                                    |        |
|                                                                 | Advanc                                                                                                    | ced    |
|                                                                 | OK Cancel App                                                                                                    | ly     |

 Click the Exploits tab. Remove the check mark in the Enable ScriptStopper (recommended) check box. Click OK.

| McAfee VirusScan | - Advanced Act  | iveShield Options | E      |
|------------------|-----------------|-------------------|--------|
| virus<br>virus   |                 |                   | 🕐 Help |
| Scanning         | E-mail          | Exploits          | PUPs   |
| ScriptStopper    |                 |                   |        |
| Enable ScriptSto | opper (recommen | ded)              |        |
|                  |                 | ОК                | Cancel |

4. Click the **Personal Firewall+** option. Click **View the Internet Applications** List option.

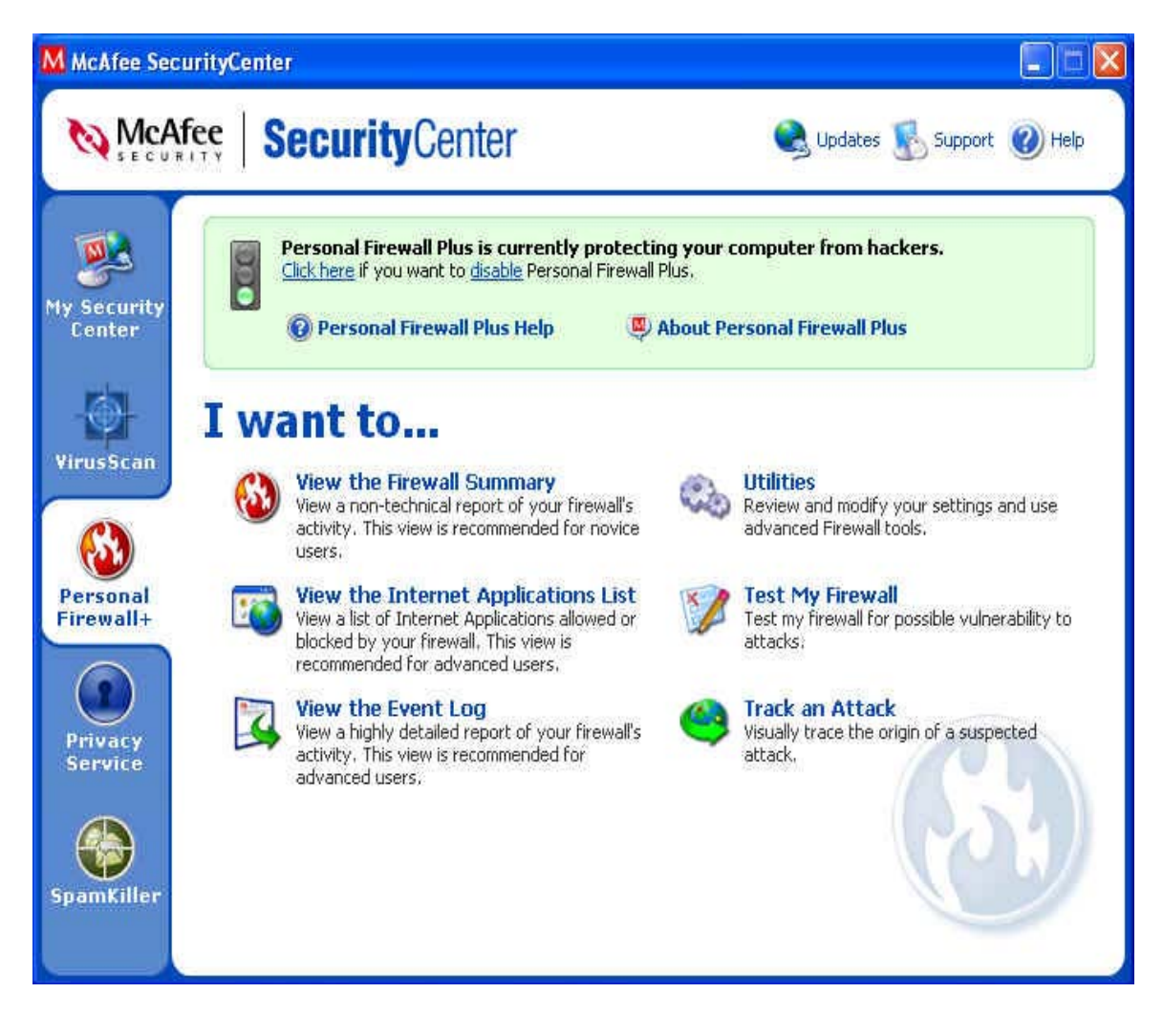

5. Click the New Allowed Application option.

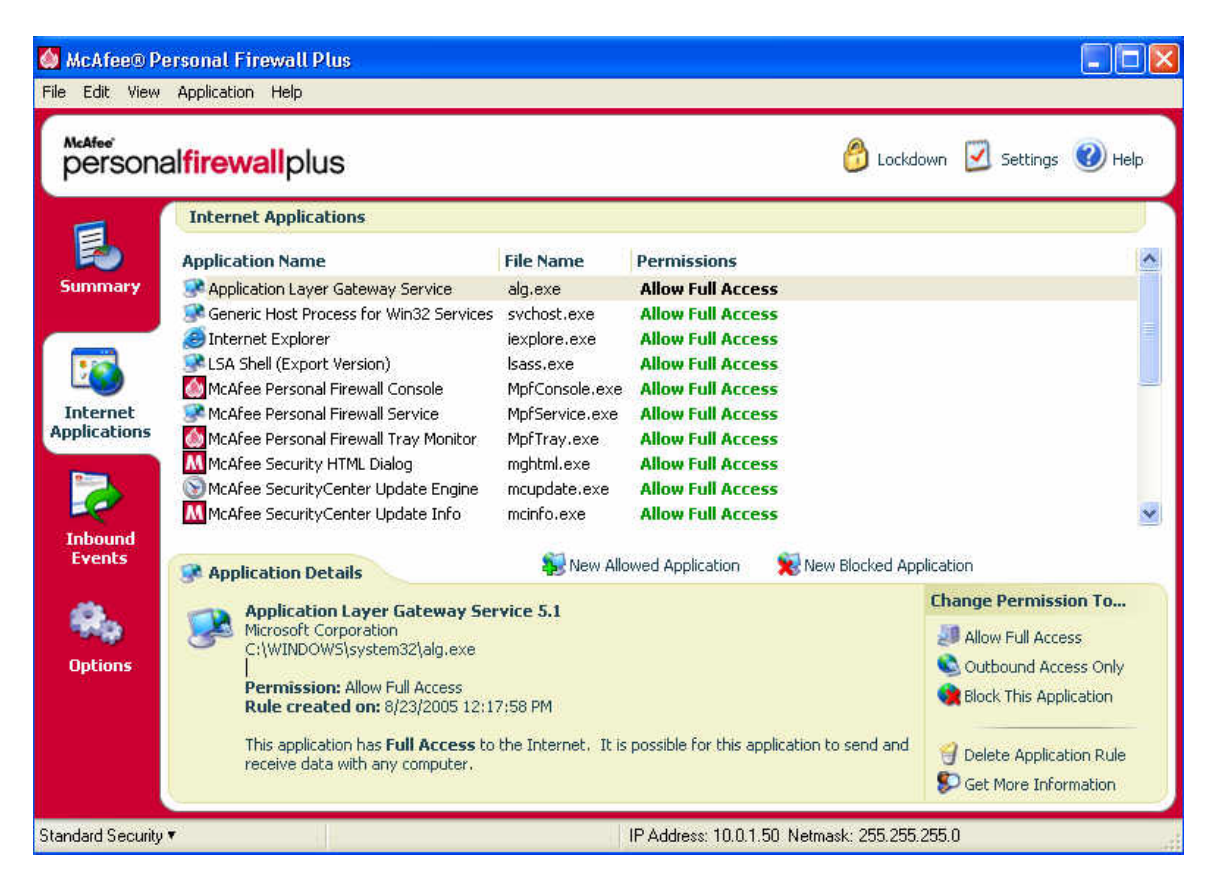

6. In the Select Application to Allow window, go to C:\Program Files\01 Com\Webserver, and select the **Apache.exe** file and click Open.

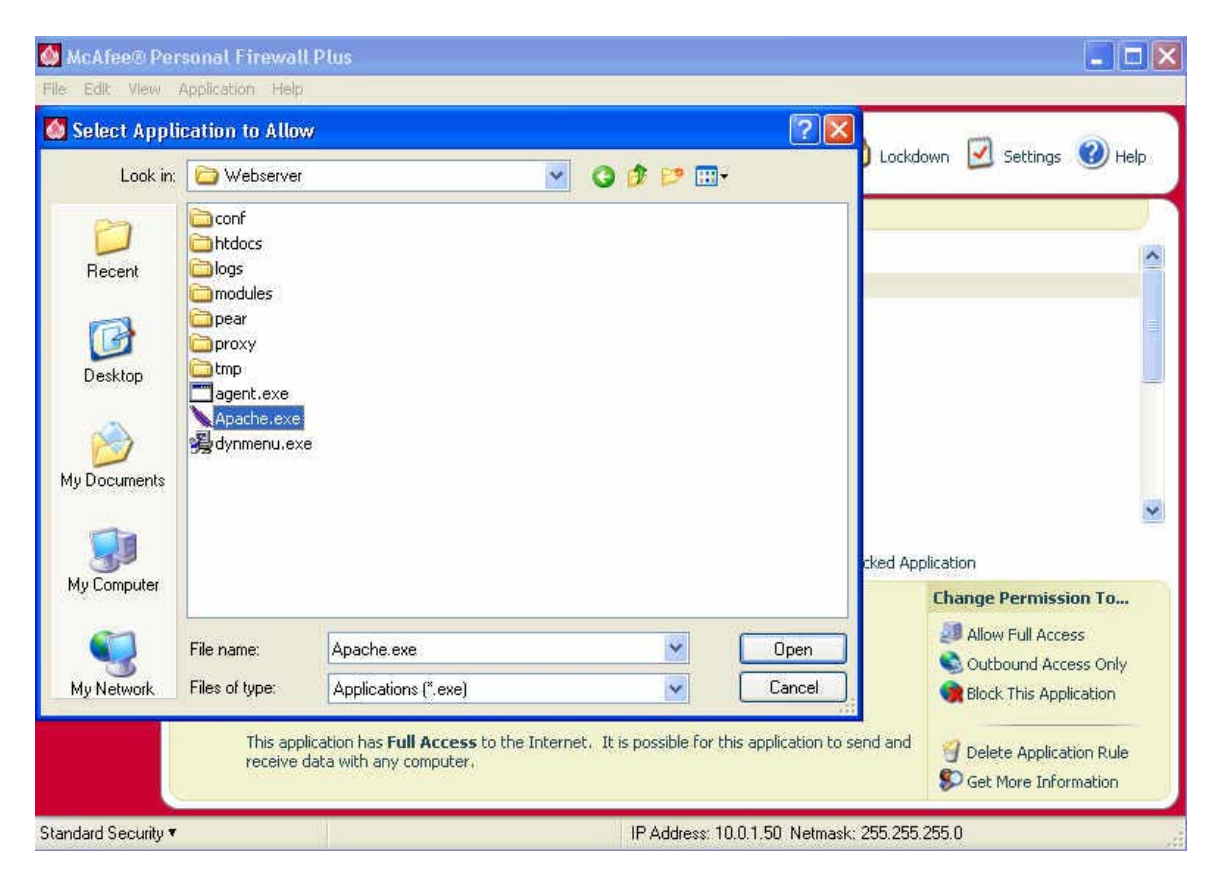

7. The Apache.exe file should now appear in the internet Applications list with the Permissions set to Allow Full Access.

|            | Tabasak Azaliashisas                    |                     |                         |                     |                        |
|------------|-----------------------------------------|---------------------|-------------------------|---------------------|------------------------|
|            | Internet Applications                   | 122270320104014     | 10.44075220055076       |                     |                        |
| •          | Application Name                        | File Name           | Permissions             |                     |                        |
| mary       | Apache.exe                              | Apache.exe          | Allow Full Access       |                     |                        |
|            | Application Layer Gateway Service       | alg.exe             | Allow Full Access       |                     |                        |
| -          | Seneric Host Process for Win32 Services | svchost.exe         | Allow Full Access       |                     |                        |
|            | Internet Explorer                       | iexplore.exe        | Allow Full Access       |                     |                        |
| arnat      | Mattee Devent Version)                  | Isass.exe           | Allow Full Access       |                     |                        |
| cations    | Mc0fee Personal Firewall Console        | MpfConsole.exe      | Allow Full Access       |                     |                        |
|            | McAfee Personal Firewall Tray Monitor   | MofTray eve         | Allow Full Access       |                     |                        |
| <b>N</b> 1 | McAfee Security HTML Dialog             | mahtmi.exe          | Allow Full Access       |                     |                        |
| ₹.         | McAfee SecurityCenter Update Engine     | mcupdate.exe        | Allow Full Access       |                     |                        |
| ents       | Application Details                     | 🙀 New Allo          | wed Application         | 😥 New Blocked Appli | cation                 |
|            | Apache.exe                              |                     |                         |                     | Change Permission To.  |
|            | C:\Program Files\01 Com\Webserve        |                     | JAllow Full Access      |                     |                        |
| tions      | Permission: Allow Full Access           |                     |                         |                     | S Outbound Access Onl  |
|            | Rule created on: 8/23/2005 12:2         | 1:12 PM             |                         |                     | Block This Application |
|            | This application has Full Access to     | the Internet. It is | nossible for this appli | ration to send and  |                        |
|            | receive data with any computer.         | cho momocr icis     |                         |                     |                        |
|            |                                         |                     |                         |                     | Delete Application Rul |

## Note:

Repeat Steps 5 - 7 for all of the following files:

Agent.exe (C:\Program Files\01 Com\Webserver) 01Updt.exe (C:\Program Files\01 Com\I'm InTouch) IIT.exe (C:\Program Files\01 Com\I'm InTouch\BIN) OERemote.exe (C:\Program Files\01 Com\I'm InTouch\BIN) Outlk01.exe (C:\Program Files\01 Com\I'm InTouch\BIN) Rdesktop.exe (C:\Program Files\01 Com\I'm InTouch\BIN) 01FileSys.exe (C:\Program Files\01 Com\I'm InTouch\BIN)